## Step by Step Guide

# How to Purchase a Gift Card

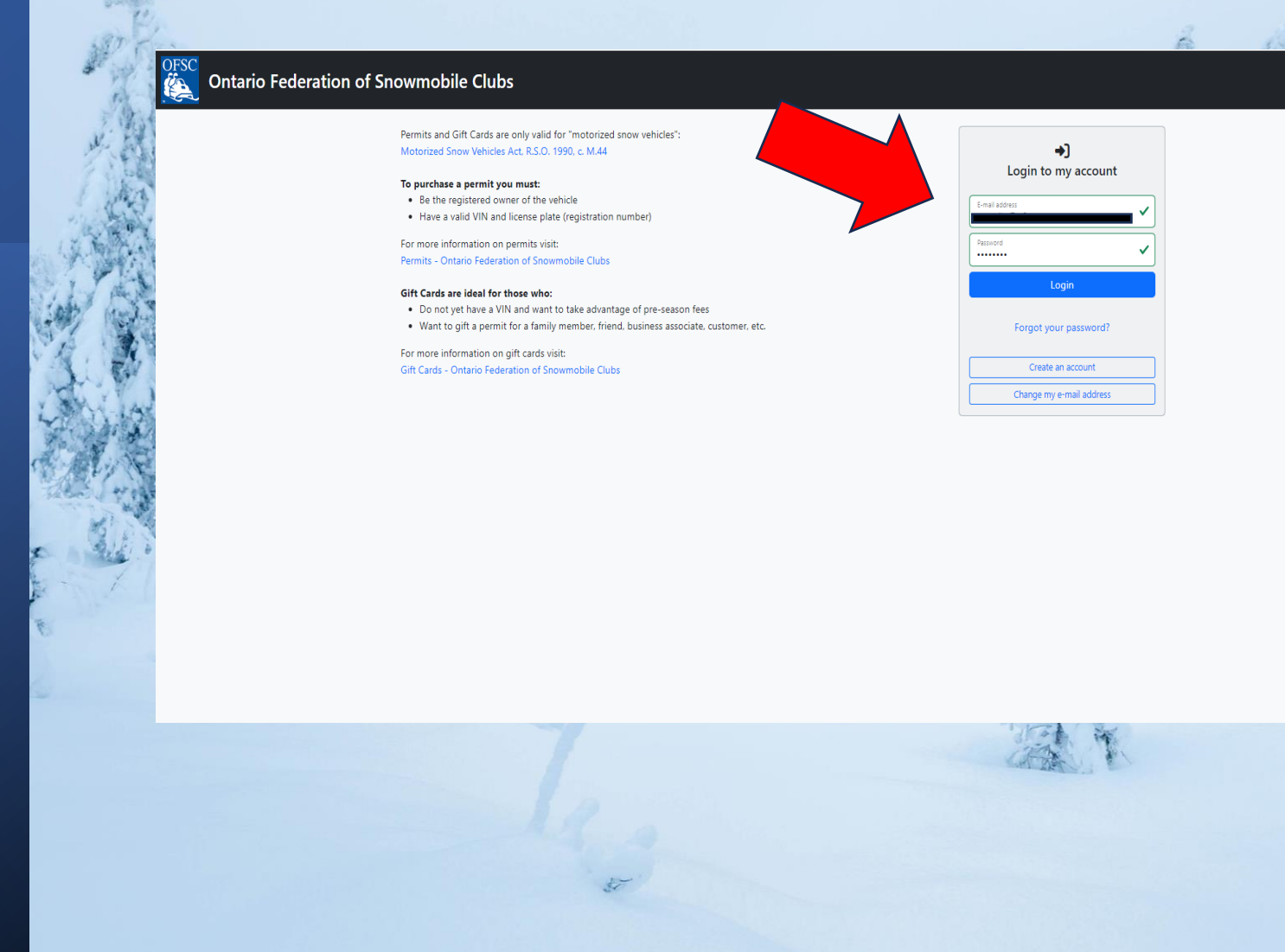

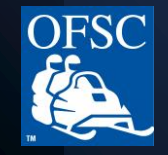

#### Go to <u>www.ofsc.on.ca</u> and click on the green "Buy Permits" button

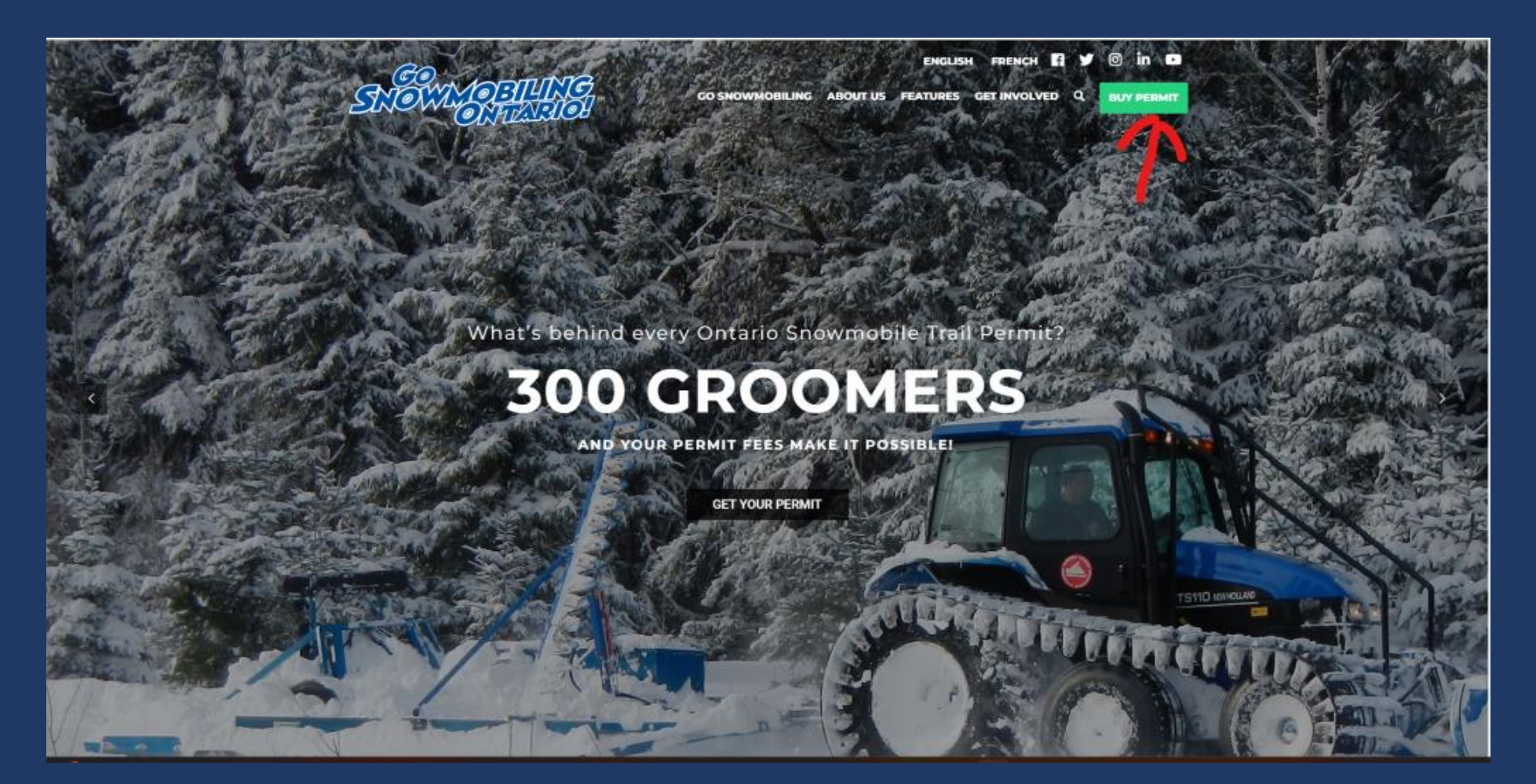

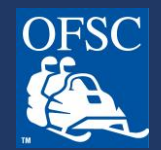

Login to your account.

If you have an account but do not remember your password, click "Forgot your password?" (See separate guide.)

If you do not yet have an account, click the "Create an account" button.

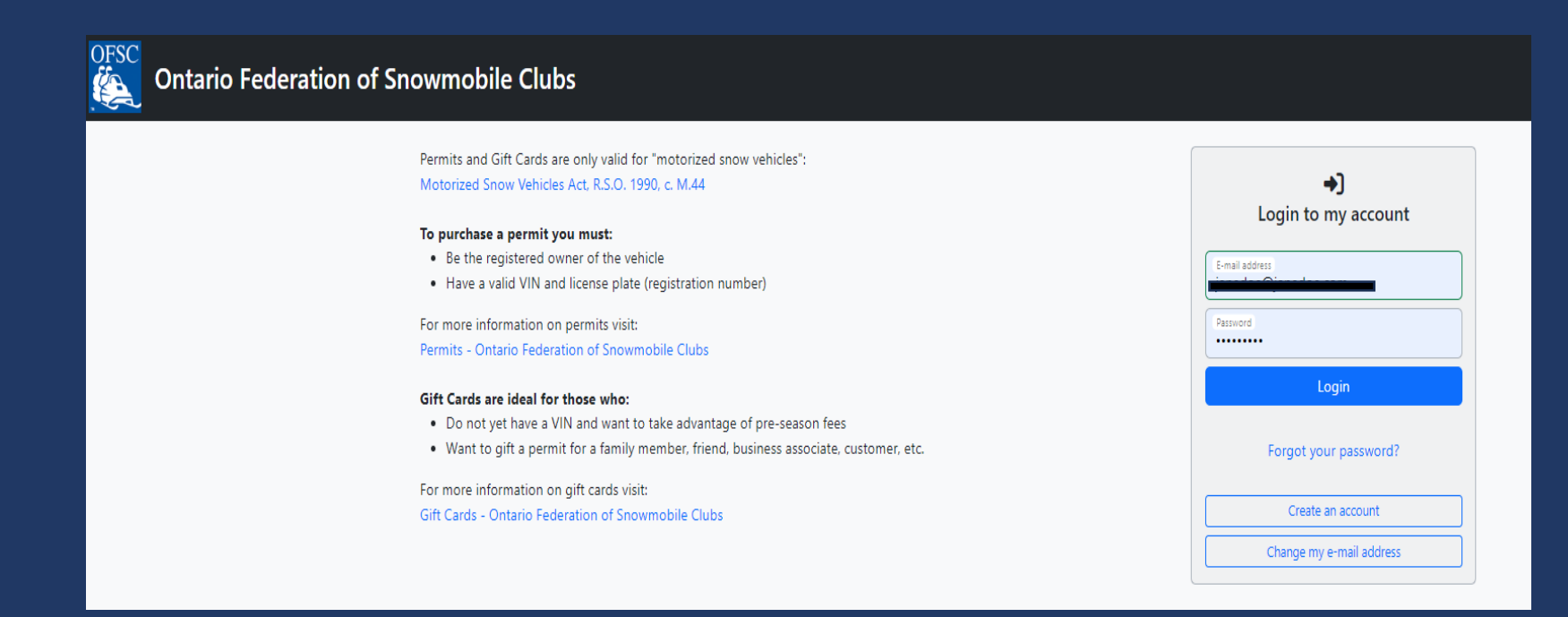

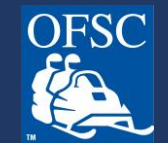

On your first login of the season, you will be presented with a video message then taken to your Account Profile, where we encourage you to review your details and preferences. Make any necessary updates.

| OFSC Ontario Federation of S | nowmobile Clubs                                                                                                    |                                                                                                    |                                                                                   |                                                                                  |                                                 | Fran |
|------------------------------|----------------------------------------------------------------------------------------------------|----------------------------------------------------------------------------------------------------|-----------------------------------------------------------------------------------|----------------------------------------------------------------------------------|-------------------------------------------------|------|
|                              | Account Profile                                                                                                    |                                                                                                    |                                                                                   |                                                                                  |                                                 |      |
|                              | E-mail Address :                                                                                                    |                                                                                                    |                                                                                   |                                                                                  |                                                 |      |
|                              | First Name                                                                                                    | Middle Initial                                                                                            |                                                                                   |                                                                                  |                                                 |      |
|                              | Search for your address here or enter it below OAdtesComplete                                                                                                    |                                                                                                    |                                                                                   |                                                                                  |                                                 |      |
|                              | Start typing your address                                                                                                    |                                                                                                    |                                                                                   |                                                                                  |                                                 |      |
|                              | Address Line 1                                                                                                    |                                                                                                    | Address Line 2                                                                    |                                                                                  |                                                 |      |
|                              | City Town or Village<br>Barrie                                                                                                    | Country<br>Canada                                                                                         | ×                                                                                 | Province/State<br>Ontario                                                        | ~                                               |      |
|                              | Perta/72p Code<br>L4N 6L2                                                                                                    |                                                                                                    | Telephone<br>705-739-7669                                                         |                                                                                  |                                                 |      |
|                              | Preferences<br>Do you consent to the OFSC contacting you with information                                                                                                    | n regarding permits, Rider Adv.                                                                           | antage, and other information r                                                   | elated to snowmobiling? *                                                        |                                                 |      |
|                              | I understand that the OFSC values my privacy and the protec<br>of this information for the purposes related to the mandate<br>of the Ministry of Transportation and that the OFSC will have | ction of personal information, b<br>of the OFSC (www.ofsc.on.ca). I<br>e sole responsibility of the infor | by authorizing the release of my<br>I further understand that any inf<br>rmation. | name and address information, I consi<br>formation provided to the OFSC is out o | ent to the OFSC's use<br>of custody and control |      |
|                              | Please select                                                                                                    |                                                                                                    |                                                                                   |                                                                                  | ~                                               |      |
|                              | Do you want to participate in eligible Rider Advantage progr                                                                                                    | rams as offered and/or availabl                                                                           | le? *                                                                             |                                                                                  |                                                 |      |
|                              | Please select                                                                                                    |                                                                                                    |                                                                                   |                                                                                  | ~                                               |      |
|                              | Do you want to volunteer to support your local snowmobile                                                                                                    | club and consent to the club c                                                                            | ontacting you by phone and/or                                                     | e-mail? *                                                                        |                                                 |      |
|                              | Please select                                                                                                    |                                                                                                    |                                                                                   |                                                                                  |                                                 |      |
|                              | What is your prefered correspondence language with OFSC?                                                                                                    | •                                                                                                    |                                                                                   |                                                                                  |                                                 |      |
|                              | English                                                                                                    |                                                                                                    |                                                                                   |                                                                                  | ~                                               |      |

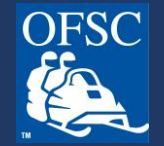

### Click on Purchase a "Purchase a Gift Card."

| Ortario Federation of Snowmobile Clubs                                                                                                    | Français 📜                                                                                                    |
|----------------------------------------------------------------------------------------------------|----------------------------------------------------------------------------------------------------|
| 📌 Home 🛛 Contact Information 🏶 Sn                                                                                                    | owmobiles and Permits 🛛 🛱 Gift Cards 🛛 🔆 Admin                                                                                                    |
| Welcome to Ontario Federation of Snowmobile C                                                                                                    | lubs                                                                                                    |
| <ul> <li>Purchase an Ontario Snowmobile Trail Permit</li> <li>This page will allow you to:         <ul> <li>Add, edit snowmobiles</li> <li>Buy a permit</li> <li>Transfer or replace a permit</li> <li>Redeem a gift card</li> <li>View permit order status</li> </ul> </li> </ul> | <ul> <li>Purchase a Gift Card</li> <li>This page will allow you to:</li> <li>Buy a gift card</li> <li>Update gift card information</li> <li>View gift card order status</li> </ul> |
| Purchase a Permit                                                                                                    | Purchase a Gift Card                                                                                                    |
|                                                                                                    |                                                                                                    |

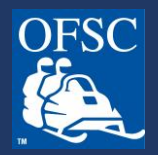

#### Click on "Add Gift Card to Cart" button

#### **Gift Cards**

Gift cards are ideal for those who:

- Do not yet have a VIN and want to take advantage of pre-season fees
- Want to gift a permit for a family member, friend, business associate, customer, etc.

#### Gift card options based on recipient's vehicle model year:

- Classic (1999 or older)
- Seasonal (2000 or newer)

You have not added any gift cards.

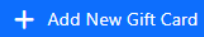

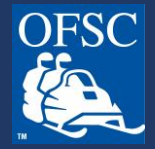

#### Select type of Gift card:

- Seasonal gift cards are for Sleds 2000 and newer
- Classic gift cards are for Sleds 1999 and older

| <ul> <li>Do not yet have a VIN and want to take advantage of pre-season fees</li> </ul>                   |                               |
|----------------------------------------------------------------------------------------------------|-------------------------------|
| <ul> <li>Want to gift a permit for a family member, friend, business associate, customer, etc.</li> </ul> |                               |
| ift card options based on recipient's vehicle model year:                                                 |                               |
| Classic (1999 or older)     Second (2000 or environ)                                                      |                               |
| Seasonal (2000 of newer)                                                                                  |                               |
| Hide redeemed and refunded gift cards                                                                     |                               |
|                                                                                                    |                               |
| Buy New Gift Card                                                                                         | Save Changes X Cancel Changes |
| Select Gift Card                                                                                          | ~                             |
|                                                                                                    |                               |
| Recipient's Last Name *                                                                                   | Recipient's Postal Code *     |
| * = mandatory field and must match the recipient's OESC account information                               |                               |
|                                                                                                    |                               |
|                                                                                                    |                               |

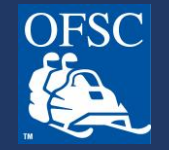

#### **IMPORTANT NOTES:**

- Provide the recipient's last name ONLY. Adding their first name will cause an error upon redemption.
- Gift card amounts include the \$7.50 administrative fee applied to permit purchases.
- Purchasing a gift card locks in the fee during the timeframe that it is purchased in, the recipient will not have to pay any extra if they are redeeming the gift card after fees have increased unless they opt to purchase tracked shipping.
- The gift card must match the sled the type of sled the recipient owns otherwise the system will not accept it. Fee adjustments cannot be accommodated if the gift card was purchased for a lower fee for the wrong permit type(ie, gift card was purchased in October for a classic permit but when being redeemed in January it is noticed that the recipient needs a Seasonal permit).

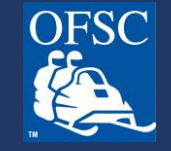

# Click the green "Add Gift Card to Cart" button. If you wish to purchase more gift cards, click the blue "Add New Gift Card" button and follow steps on previous page.

| Gift Cards                                                                                                    |             |                                                                                                    |                                    |            |
|----------------------------------------------------------------------------------------------------|-------------|----------------------------------------------------------------------------------------------------|------------------------------------|------------|
| Gift cards are ideal for those who:<br>• Do not yet have a VIN and want to take advantage of pre-season fees<br>• Want to gift a permit for a family member, friend, business associate, customer, etc. |             | Gift Saved to this PC                                                                                                    |                                    |            |
| Gift card options based on recipient's vehicle model year:<br>• Classic (1999 or older)<br>• Seasonal (2000 or newer)                                                                                   |             | You have 1 gift card in your cart.                                                                                                    |                                    | Go to Cart |
| Hide redeemed and refunded gift cards                                                                                                    |             | Gift cards are ideal for those who:                                                                                                    |                                    |            |
| Buy New Gift Card                                                                                                    | Edit Delete | <ul> <li>Do not yet have a VIN and want to take advantage of pre-season fees</li> <li>Want to gift a permit for a family member, friend, business associate, customer, etc.</li> </ul> |                                    |            |
| Select GIT Card<br>Seasonal gift card WITHOUT permit tracking — \$221.50                                                                                                    | ~           | Gift card options based on recipient's vehicle model year:<br>• Classic (1999 or older)                                                                                                |                                    |            |
| Recipient's Last Name DOE Recipient's Postal Code L4N 6L2                                                                                                    |             | Seasonal (2000 or newer)                                                                                                    |                                    |            |
| * = mandatory field and must match the recipient's OFSC account information                                                                                                    |             | Hide redeemed and refunded gift cards                                                                                                    |                                    |            |
| + Add Gift Card to Cart                                                                                                    |             | Buy New Gift Card                                                                                                    |                                    |            |
| + Add New Gift Card                                                                                                    |             | Select Gift Card<br>Seasonal gift card WITHOUT permit tracking — \$221.50                                                                                                    |                                    | ~          |
|                                                                                                    |             | Recipient's Last Name<br>DOE                                                                                                    | Recipient's Postal Code<br>L4N 6L2 |            |
|                                                                                                    |             | * = mandatory field and must match the recipient's OFSC account information                                                                                                    |                                    |            |
|                                                                                                    |             | × Remove Gift Card from Cart                                                                                                    |                                    |            |

When done, click on "Proceed With Purchase."

📜 Proceed With Purcl

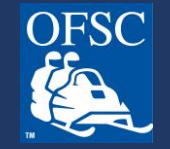

## Verify the amount in your shopping card and click "Begin Checkout."

| Seasonal gift card WITHOUT permit tracking — DOE — L4N 6L2 <u>Delete</u> | \$221.50 |
|--------------------------------------------------------------------------|----------|
| Gift card will be e-mailed to you upon payment.                          |          |
| Transaction and Administration Fee 🧯                                     | \$0.00   |
| Total Amount                                                             | \$221.50 |
| * = mandatory field                                                      |          |
| Continue Shopping Begin Checkout >                                       |          |
|                                                                          |          |
|                                                                          |          |

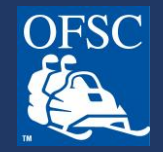

#### Final step! Add your payment details.

| VISA DISCOVER VISA<br>DEBYT Gebit |      |          |          |
|-----------------------------------|------|----------|----------|
| Cardholder Name                   |      |          |          |
|                                   |      |          |          |
| Card Number                       | MMYY | cvv      | 0        |
|                                   |      |          |          |
|                                   | Το   | tal      | \$241.50 |
| Back                              |      | Checkout |          |

No spaces or special characters in Card Number.

MMYY is the expiry date. MM = two digits representing the month. YY = two digits representing the year.

CVV = three digit code on the back of the credit or debit card.

Upon payment, you will receive an email with your purchase confirmation and a separate email with the gift card.

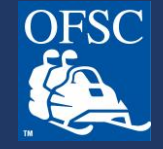

# **THANK YOU!**

For more helpful information, visit our Frequently Asked Questions at www.ofsc.on.ca/faq/

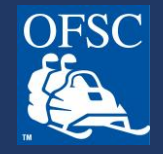